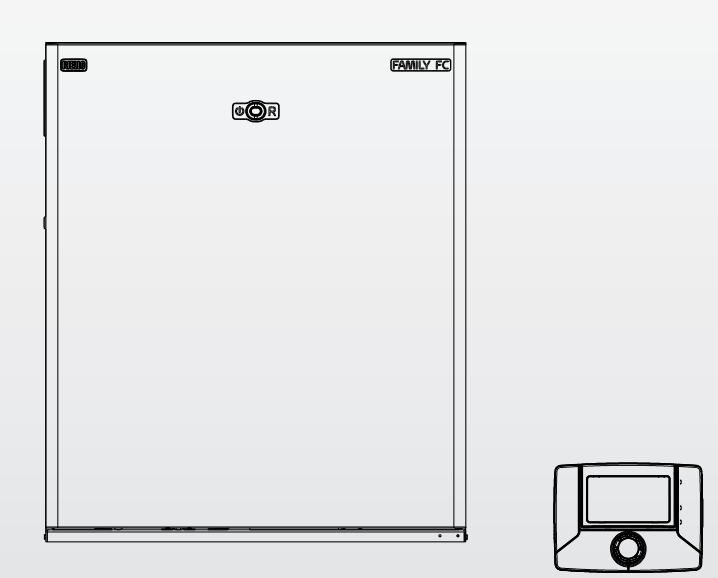

# FAMILY FC IS

IT ISTRUZIONI PER L'UTENTE

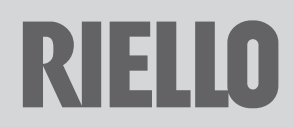

Gentile Cliente,

La ringraziamo per aver preferito una caldaia **RIELIO**, un prodotto moderno, di qualità, in grado di assicurarLe il massimo benessere per lungo tempo con elevata affidabilità e sicurezza; in modo particolare se sarà affidato ad un Servizio Tecnico di Assistenza **RIELIO**, che è specificatamente preparato ed addestrato per effettuare la manutenzione periodica, potrà mantenerlo al massimo livello di efficienza, con minori costi di esercizio ed, in caso di necessità, disporre di ricambi originali.

Questo libretto di istruzione contiene importanti informazioni e suggerimenti che devono essere osservati per una più semplice installazione ed il miglior uso possibile della caldaia FAMILY FC.

Rinnovati ringraziamenti Riello S.p.A.

#### CONFORMITÀ

Le caldaie FAMILY FC sono conformi a:

- Direttiva 2009/142/CE in materia di apparecchi a gas
- Direttiva Rendimenti Articolo 7(2) e Allegato III della 92/42/CEE
- Direttiva Compatibilità Elettromagnetica 2004/108/CE
- Direttiva Bassa Tensione 2006/95/CE
- Direttiva 2009/125/CE Progettazione ecocompatibile dei prodotti connessi all'energia
- Direttiva 2010/30/UE Indicazione del consumo di energia mediante etichettatura
- Regolamento Delegato (UE) N. 811/2013
- Regolamento Delegato (UE) N. 813/2013

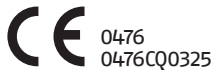

#### GARANZIA

La caldaia **Family FC RIELLO** gode di una garanzia specifica a partire dalla data di convalida da parte del Servizio Tecnico di Assistenza **RIELLO** della Sua Zona che può trovare sulle pagine gialle alla voce Caldaie. La invitiamo quindi a rivolgersi tempestivamente al suddetto Servizio Tecnico **RIELLO** il quale A TITOLO GRATUITO effettuerà la messa in funzione della caldaia alle condizioni specificate nel CERTIFICATO DI GARANZIA, fornito con la caldaia, che Le suggeriamo di leggere con attenzione.

Per informazioni sui prodotti ed i servizi forniti da Riello SpA contattare:

www.riello.it Pagine Bianche alla voce Riello SpA 199 10 18 18 \*

(\* Il costo della chiamata da telefono fisso è di 14,25 centesimi di Euro al min Iva inclusa dal lunedì al venerdì dalle 8.00 alle 18.30 e sabato dalle 8.00 alle 13.00. Negli altri orari e nei giorni festivi il costo è di 5,58 centesimi di Euro al min Iva inclusa. Per chiamate da cellulare il costo è legato all'operatore utilizzato).

Questo libretto di istruzione, a Lei destinato, contiene importanti

indicazioni e suggerimenti che Le chiediamo di osservare per

utilizzare nel migliore dei modi la Sua caldaia.

Voglia gradire rinnovati ringraziamenti.

Riello S.p.A.

#### INDICE

| Awertenze generali                                          |
|-------------------------------------------------------------|
| Regole fondamentali di sicurezza                            |
| Generalità 5                                                |
| Conoscere le caldaje                                        |
|                                                             |
| Conoscoro FAMILY DEmoto Control                             |
| Logica di funzionamonto                                     |
|                                                             |
|                                                             |
| Cambio della cottimana tino                                 |
|                                                             |
| Spegnimento                                                 |
| Modifica della temperatura acqua calda sanitaria            |
| Modifica della temperatura Benessere                        |
| Modifica della temperatura riscaldamento                    |
| lermoregolazione                                            |
| Programma riscaldamento                                     |
| Programma standard                                          |
| Programma sanitario19                                       |
| Tasto Benessere                                             |
| Tasto Memory                                                |
| Tasto sole/luna 21                                          |
| Touch & Go                                                  |
| Modifica temporanea della temperatura ambiente impostata 22 |
| Funzioni speciali                                           |
| Riempimento impianto intelligente25                         |
| INF025                                                      |
| Funzionamento manuale                                       |
| Anomalie e soluzioni                                        |
| Spegnimento temporaneo                                      |
| Spegnimento per lunghi periodi                              |
| Manutenzione programmata periodica                          |
| Pulizia                                                     |
| Informazioni utili                                          |

In alcune parti del libretto sono utilizzati i simboli:

f A = per azioni che richiedono particolare cautela ed adeguata preparazione

= per azioni che NON DEVONO essere assolutamente eseguite

Le parti relative alla funzione sanitaria sono da considerarsi solo in caso di collegamento ad un bollitore (accessorio fornibile a richiesta)

#### 1.1 Avvertenze generali

Al ricevimento del prodotto assicurarsi dell'integrità e della completezza della fornitura ed in caso di non rispondenza a quanto ordinato, rivolgersi all'Agenzia **RIELO** che ha venduto l'apparecchio.

L'installazione della caldaia FAMILY FC deve essere effettuata da impresa abilitata che a fine lavoro rilasci al proprietario la dichiarazione di conformità di installazione realizzata a regola d'arte, cioè in ot-

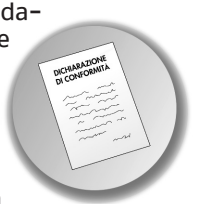

temperanza alle Norme vigenti Nazionali e Locali ed alle indicazioni fornite dalla **RIELLO** nel libretto di istruzione a corredo dell'apparecchio.

La caldaia FAMILY FC deve essere destinata all'uso previsto dalla **RIELLO** per il quale è stata espressamente realizzata. È esclusa qualsiasi responsabilità contrattuale ed extracontrattuale della **RIELLO** per danni causati a persone, animali o cose, da errori d'installazione, di regolazione, di manutenzione e da usi impropri.

▲ In caso di fuoriuscite d'acqua scollegare la caldaia dalla rete di alimentazione elettrica, chiudere l'alimentazione idrica ed avvisare, con sollecitudine, il Servizio Tecnico di Assistenza **RIELO** oppure personale professionalmente qualificato.

✓ Verificare periodicamente che sul display non si accenda l'icona ▲, che indica una pressione di caricamento non corretta. Proceder con le operazioni di caricamento come indicato nel paragrafo "Biempimento impianto intelligen

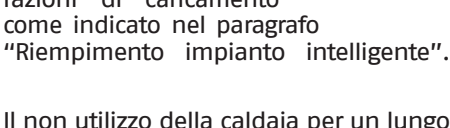

- Il non utilizzo della caldaia per un lungo periodo comporta l'effettuazione almeno delle seguenti operazioni:
  - posizionare l'interruttore principale

dell'apparecchio su "OFF"

- posizionare l'interruttore generale dell'impianto su "spento"
- chiudere i rubinetti del combustibile e dell'acqua dell'impianto termico
- svuotare l'impianto termico e quello sanitario se c'è pericolo di gelo.

La manutenzione della caldaia deve essere eseguita almeno una volta l'anno.

- Questo libretto e quello per l'Installatore e per il Servizio Tecnico di Assistenza sono parte integrante dell'apparecchio e di conseguenza devono essere conservati con cura e dovranno sempre accompagnare la caldaia anche in caso di sua cessione ad altro proprietario o utente oppure di un trasferimento su altro impianto. In caso di danneggiamento o smarrimento richiederne un altro esemplare al Servizio Tecnico di Assistenza **RIELLO** di Zona.
- La funzione antibloccaggio del circolatore si avvia dopo 24 ore di non funzionamento con il selettore di funzione in qualsiasi posizione.

A Per l'installazione si consiglia di rivolgersi a personale specializzato.

Il prodotto a fine vita non dev'essere smaltito come un rifiuto solido urbano, ma dev'essere conferito ad un centro di raccolta differenziata.

#### 1.2 Regole fondamentali di sicurezza

Ricordiamo che l'utilizzo di prodotti che impiegano combustibili, energia elettrica ed acqua comporta l'osservanza di alcune regole fondamentali di sicurezza quali:

È vietato azionare dispositivi o apparecchi elettrici quali interruttori, elettrodomestici, ecc. se si avverte odore di combustibile o di incombusti. In questo caso:

- aerare il locale aprendo porte e finestre;
- chiudere il dispositivo d'intercettazione combustibile;
- fare intervenire con sollecitudine il Servizio Tecnico di Assistenza RIELLO oppure personale professionalmente qualificato.
- È vietato toccare l'apparecchio se si è a piedi nudi e con parti del corpo bagnate.

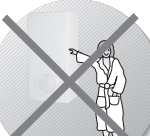

È vietato qualsiasi intervento tecnico o di pulizia prima di aver scollegato l'apparecchio

dalla rete di alimentazione elettrica posizionando l'interruttore generale dell'impianto su "spento" e l'interruttore principale della caldaia su "OFF".

- È vietato modificare i dispositivi di sicurezza o di regolazione senza l'autorizzazione e le indicazioni del costruttore dell'apparecchio.
- 0

È vietato tappare lo scarico della condensa.

È vietato tirare, staccare, torcere i cavi elettrici, fuoriuscenti dell'apparecchio, anche se questo è scollegato dalla rete di alimentazione elettrica.

È vietato tappare o ridurre dimensionalmente le aperture di aerazione del locale di installazione. Le aperture di aerazione sono indispensabili per una corretta combustione.

È vietato esporre l'apparecchio agli agenti atmosferici perché non è progettato per funzionare all'esterno.

È vietato lasciare contenitori e sostanze infiammabili nel locale dov'è installata la caldaia.

Questo apparecchio non è utilizzabile da persone (incluse bambini) con ridotte capacità fisiche, sensoriali, mentali o con scarsa esperienza e conoscenza dell'og-

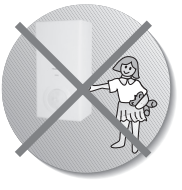

getto, a meno che non siano visionati o istruiti dalla persona responsabile per il suo utilizzo in sicurezza.

- È vietato disperdere nell'ambiente e lasciare alla portata dei bambini il materiale dell'imballo in quanto può essere potenziale fonte di pericolo. Deve quindi essere smaltito secondo quanto stabilito dalla legislazione vigente.
- È vietato scollegare la caldaia dalla rete di alimentazione elettrica e chiudere il rubinetto del gas se la temperatura può scendere sotto lo zero, in quanto il sistema antigelo di 1º livello (vedere capitolo spegnimento temporaneo) verrebbe disabilitato.
  - È vietato intervenire su elementi sigillati.
  - È vietato appoggiare sulla caldaia oggetti che possano essere causa di pericolo.

#### 1.3 Generalità

Prima di cominciare... qualche chiarimento per capire meglio come funziona l'impianto termo-sanitario e il suo controllo.

#### Circuito riscaldamento

È il circuito idraulico che alimenta gli elementi scaldanti. Viene attivato, normalmente, solo in inverno e nei periodi più freddi dell'anno e ha il compito di garantire comfort negli ambienti serviti.

#### Circuito sanitario

È il circuito idraulico che alimenta i punti di utilizzo dell'acqua di consumo (lavello, vasca, doccia).

#### Antigelo

È il sistema che protegge la caldaia e l'impianto dalla formazione di ghiaccio se le temperature scendono sotto zero gradi centigradi.

Si inserisce automaticamente purché la caldaia sia alimentata elettricamente e i rubinetti gas siano aperti.

#### Display

È lo schermo del pannello comandi dove vengono visualizzati i simboli, i titoli, le temperature, ecc., corrispondenti ai particolari stati di funzionamento.

#### Funzionamento estivo

La caldaia alimenta solo il circuito sanitario fornendo acqua calda.

#### **Funzionamento invernale**

La caldaia alimenta sia il circuito sanitario che il circuito riscaldamento.

#### **Regime comfort**

È la situazione con gli ambienti a temperatura ideale.

#### **Regime ridotto**

È la situazione con gli ambienti a temperatura ridotta rispetto al livello ideale. È un regime solitamente notturno o destinato ai periodi durante i quali l'utente non è in casa.

#### Programma impostato

È la sequenza di regimi (regime comfort e regime ridotto) e relative temperature decise e programmate.

#### Programma standard (preimpostato dal costruttore)

È quello presente in memoria alla 1º accensione.

#### Funzionamento manuale

È la situazione in cui le temperature sono gestite in modo diretto dall'utente. Il pannello comandi si comporta come semplice termostato ambiente (eliminando gli altri automatismi); la caldaia si accende (parte il bruciatore) ogni qualvolta la temperatura rilevata in ambiente risulti inferiore a quella impostata.

#### **Codice anomalia**

È un'indicazione che compare sul display e segnala il tipo di malfunzionamento che si è verificato.

#### 1.4 Conoscere le caldaie

La caldaia a condensazione FAMILY FC si configura come apparecchio produttore di acqua calda, ad elevata efficienza termica, per impianti di riscaldamento e per uso sanitario, se abbinato con bollitore remoto.

Questa tipologia di caldaia è in grado di operare in diverse condizioni:

- **CASO A** solo riscaldamento. La caldaia non fornisce acqua calda sanitaria.
- **CASO B** solo riscaldamento con collegato un bollitore esterno, gestito da un termostato, per la preparazione dell'acqua calda sanitaria.
- **CASO C** solo riscaldamento con collegato un bollitore esterno, gestito da una sonda, per la preparazione dell'acqua calda sanitaria.

A seconda della tipologia di installazione scelta, è necessario impostare il parametro "Modalità sanitario" descritto a pag. 43.

**FAMILY FC** non ha comandi visibili a bordo. Le accensioni e gli spegnimenti, la visualizzazione e la regolazione vanno effettuati attraverso il "pannello comandi a distanza" che si configura come dispositivo di "dialogo" tra utente e caldaia. Il pannello controlla le temperature di caldaia, le temperature in ambiente, i regimi e segnala eventuali guasti. Inoltre, funge da termostato ambiente con programmatore orario settimanale; sovraintende anche all'evolvere delle condizioni di comfort in ambiente e si configura come controllo centrale.

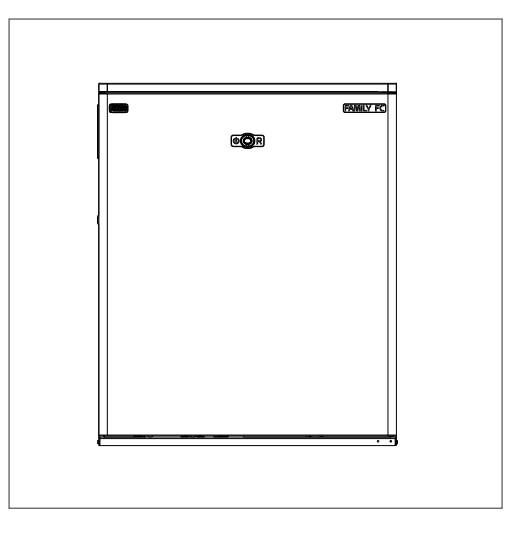

![](_page_6_Figure_10.jpeg)

#### INTERFACCIA COMANDI - SPORTELLO CHIUSO

![](_page_7_Figure_2.jpeg)

| 1 |   | Tasto BENESSERE<br>Attiva la funzione Benessere<br>(funzione non attiva in que-<br>sto modello).      |
|---|---|----------------------------------------------------------------------------------------------------|
| 2 | C | Tasto ON/OFF, RESET<br>Consente l'accensione, lo<br>spegnimento e l'annulla-<br>mento delle anomalie. |
| 3 | Ô | <b>Encoder</b><br>Permette di aumentare o<br>diminuire i valori impostati.                            |
| 4 |   | Tasto SOLE/LUNA<br>Consente di anticipare la fa-<br>scia oraria successiva.                           |
| 5 |   | <b>Tasto MEMORY</b><br>Attiva la funzione Memory.                                                     |

#### INTERFACCIA COMANDI - SPORTELLO APERTO

![](_page_7_Figure_5.jpeg)

![](_page_8_Figure_1.jpeg)

Area informazioni principali

Area icone delle funzioni e temperatura ambiente

Area programma di riscaldamento e ora

#### AREA INFORMAZIONI GENERALI

| •∕• | Simbolo USB           |
|-----|-----------------------|
|     | Riga di comunicazione |
| *   | Simbolo ANTIGELO      |

#### AREA PROGRAMMA DI RISCALDAMENTO E ORA

| P     | Simbolo<br>GIORNO DELLA SETTIMANA |
|-------|-----------------------------------|
|       | Simbolo REGIME COMFORT            |
| (     | Simbolo REGIME RIDOTTO            |
| 88:88 | Indicatore a 4 cifre              |
|       | PROGRAMMA GIORNALIERO             |

#### AREA ICONE DELLE FUNZIONI E TEMPERATURE

| ٢ | Simbolo RIEMPIMENTO |  |
|---|---------------------|--|
|   | Simbolo PULIZIA     |  |
| Y | Simbolo PARTY       |  |
| R | Simbolo VACANZE     |  |

#### AREA ICONE DELLE FUNZIONI E TEMPERATURE

|                   | Simbolo BENESSERE (compare solo se la funzione è attiva)            |
|-------------------|---------------------------------------------------------------------|
| (**               | Simbolo MEMORY                                                      |
| Ĩ                 | Simbolo SONDA ESTERNA                                               |
| ۹ <sup>lm</sup> l | Simbolo MANUALE                                                     |
| G                 | Simbolo PROGRAMMA<br>SANITARIO                                      |
| ~                 | Simbolo ANOMALIA                                                    |
| 8.8.8             | Indicatore a 3 cifre                                                |
| <b></b> M         | Simbolo SANITARIO (solo se<br>collegato un bollitore remo-<br>tato) |
| <b>.</b>          | Simbolo RISCALDAMENTO                                               |
| *                 | NON UTILIZZATO                                                      |
| Δ                 | Simbolo PRESENZA FIAMMA in<br>caldaia                               |
| Ŋ                 | NON UTILIZZATO                                                      |
|                   | NON UTILIZZATO                                                      |

#### UTENTE

#### 1.5 Messa in servizio

La prima messa in servizio della caldaia FAMILY FC deve essere eseguita dal Servizio Tecnico di Assistenza **RIELO** il quale avrà programmato il controllo seguendo le indicazioni da Lei fornite, dopodiché la caldaia potrà funzionare automaticamente.

Ad ogni alimentazione elettrica la caldaia inizia un ciclo automatico di sfiato della durata di circa 2 minuti.

Sul display si visualizzano simultaneamente 43 e  $\mathbb{A}$ .

Premere il tasto 🗢 per interrompere il ciclo di sfiato automatico.

Si potrà presentare la necessità di rimettere in funzione la caldaia FAMILY FC senza coinvolgere il Servizio Tecnico: ad esempio dopo un periodo di assenza prolungata.

In questi casi dovranno essere effettuati i controlli e le operazioni seguenti:

 verificare che i rubinetti del combustibile e di intercettazione dell'impianto termico siano aperti,

![](_page_9_Figure_9.jpeg)

 posizionare l'interruttore generale dell'impianto su "acceso",

![](_page_9_Figure_11.jpeg)

- verificare che la pressione del circuito idraulico, a freddo, sia compresa tra 1 bar e 1,5 bar ed il circuito sia disaerato,
- per fare questo premere il tasto (i) e ruotare l'encoder (i) fino a visualizzare il valore di pressione (vedi "1.25 Riempimento impianto intelligente" a pagina 24),

![](_page_9_Figure_14.jpeg)

premere sul pannello comandi il tasto
 per attivare il funzionamento,

![](_page_9_Figure_16.jpeg)

![](_page_10_Figure_2.jpeg)

Le modalità di funzionamento possibili sono:

- ESTATE La caldaia produce solo acqua calda sanitaria solo in abbinamento ad un bollitore),
- INVERNO 1 III La caldaia fornisce acqua calda sanitaria e alimenta l'impianto di riscaldamento.
- La pressione di qualsiasi tasto o la rotazione dell'encoder attiva la retroilluminazione.

Posizionare il comando in modo  $\frac{1}{2}$   $\frac{10}{100}$  funzionamento invernale. Il display visualizza il simbolo  $\rho$  indicante il giorno della settimana e le fasce orarie di programmazione impostate.

![](_page_10_Picture_8.jpeg)

In fase di accensione si potranno verificare le seguenti condizioni:

- se c'è richiesta di calore la caldaia si avvia e si accende,
- sul display appare la scritta "RICHIESTA DI CALORE", all'accensione del bruciatore appare l'icona ,
- se non c'è richiesta di calore la caldaia sarà in uno stato di "stand-by", generare una richiesta agendo sul pannello comandi o sul sanitario.

Per generare una richiesta di calore agire come segue:

- ruotare l'encoder <sup>(Q)</sup> per aumentare il valore di temperatura impostata,
- il display visualizza il valore impostato lampeggiante e la scritta "Cambia T. Ambiente".

![](_page_10_Picture_16.jpeg)

Per memorizzare il valore desiderato attendere 10 secondi lasciando il sistema inattivo. La temperatura ambiente modificata è quella relativa alla fascia attiva nel momento della modifica  $- \mathbf{e}_{\cdot}$  o **(**.

La caldaia effettuerà la fase di avviamento e resterà in funzione fino a quando saranno raggiunte le temperature regolate, dopo di che si porrà in stato di "stand-by".

Nel caso si verificassero anomalie di accensione o di funzionamento, la caldaia effettuerà un "arresto di sicurezza"; sul display si visualizzerà un codice di allarme lampeggiante e l'icona

Per la descrizione delle anomalie e per ripristinare le condizioni di avviamento consultare il paragrafo "1.28 Anomalie e soluzioni" a pagina 26.

#### UTENTE

#### 1.6 Conoscere FAMILY REmote Control

![](_page_11_Figure_2.jpeg)

**FAMILY REmote Control** è l'interfaccia remota delle caldaie Family FC.

**FAMILY REmote Control** consente, in ogni momento, di creare il clima ideale per un alto piacere.

FAMILY REmote Control può essere posizionato in qualsiasi luogo della casa in quanto la temperatura ambiente può essere rilevata da una piccola sonda collocata in un ambiente diverso da quello del pannello comandi.

**FAMILY REmote Control** permette di impostare due diverse settimane di programmazione riscaldamento. Per soddisfare le necessità di flessibilità nella creazione del comfort, dispone anche delle funzioni pulizia, party e vacanze.

FAMILY REmote Control permette di programmare la produzione di acqua calda sanitaria n caso di utilizzo di caldaia con bollitore.

**FAMILY REmote Control** permette di verificare la pressione dell'impianto di riscaldamento e eventualmente effettuare un riempimento facile e sicuro direttamente dall'interno della vostra abitazione.

FAMILY REmote Control è tecnologia e comunicazione: grazie alla porta USB può essere collegato ad un Personal Computer che è in grado di interagire con il pannello comandi.

#### **1.7** Logica di funzionamento

Il pannello comandi a distanza può essere configurato come:

**CRONOTERMOSTATO:** esso funzionerà secondo il programma di riscaldamento standard o secondo quello personalizzato (vedi paragrafo dedicato). In questa configurazione il pannello comandi cerca di mantenere l'ambiente a due livelli di temperatura (comfort e ridotta), passando dall'uno all'altro ad orari stabiliti dall'utente (vedi "1.16 Programma riscaldamento" a pagina 17).

![](_page_11_Picture_13.jpeg)

**TERMOSTATO**: il riscaldamento si attiva quando la temperatura rilevata dalla sonda ambiente (contenuta nel pannello comandi) è inferiore a quella impostata, indipendentemente dal programma riscaldamento memorizzato (vedi "1.27 Funzionamento manuale" a pagina 26).

![](_page_11_Picture_15.jpeg)

Il pannello comandi viene configurato da fabbrica come CRONOTERMOSTATO, se si desidera un funzionamento come Termostato Ambiente è necessario chiedere al personale del Servizio Tecnico di Assistenza di impostarlo come tale.

#### 1.8 Impostazione parametri

- Premere 3 volte il tasto in fino al menu "PARAMETRI RECO6",
- premere ENTER per confermare la modifica del parametro indicato.
- agire nuovamente sull'encoder per modificare il valore,
- ripremere ENTER per confermare la modifica,
- se non viene data conferma premendo il tasto (ENTER), dopo 30 secondi il dato torna ad essere quello precedentemente impostato.

Per uscire forzatamente dalla funzione programmazione parametro premere Esc.

| PARAMETRO                 | Valori<br>Impostabili                                    | Valore<br>Di<br>Fabbrica |
|---------------------------|----------------------------------------------------------|--------------------------|
| Lingua                    | ITALIANO<br>ENGLISH<br>FRANCAIS<br>NEDERLANDS<br>DEUTSCH | ΙΤ                       |
| Ora                       | 00-23                                                    |                          |
| Minuti                    | 00-59                                                    |                          |
| Anno                      | 00-99                                                    |                          |
| Mese                      | 01–12                                                    |                          |
| Giorno                    | 01-31                                                    |                          |
| Temperatura T1 👾          | 10.0-32.0                                                | 20.0                     |
| Temperatura T2 🤇          | 10.0-32.0                                                | 16.0                     |
| Temperatura T3<br>Vacanza | 10.0-32.0                                                | 12.0                     |
| Programma<br>sanitario?   | 0 = non abilitato<br>1 = abilitato                       | 0                        |
| Giorno di riposo          | 01-07                                                    | 7 (Dom.)                 |
| Auto sol/leg?             | 0 = non abilitato<br>1 = abilitato                       | 0                        |
| Azzera memoria?           | Riporta il pannel<br>impostati da fabt<br>NON UTILIZZARE | lo ai dati<br>orica      |

#### 1.9 Accensione

Premere sul pannello comandi il tasto 🕑 per attivare il funzionamento.

La caldaia si accende nello stato in cui si trovava prima dello spegnimento.

![](_page_12_Picture_13.jpeg)

In funzionamento estivo il display visualizzerà sequenzialmente la data e la temperatura ambiente.

I digit grandi mostreranno la temperatura ambiente, l'icona 🚡 e l'ora.

A In funzionamento estivo la caldaia produce solo acqua calda sanitaria (solo in abbinamento ad un bollitore).

A

In funzionamento invernale il display visualizzerà sequenzialmente: la data, la temperatura ambiente, la temperatura obiettivo e il tipo di settimana di programmazione attiva. I digit grandi visualizzeranno la temperatura ambiente, l'icona mili, l'ora e l'istogramma della programmazione oraria.

![](_page_13_Picture_1.jpeg)

In funzionamento invernale la caldaia fornisce acqua calda sanitaria e alimenta l'impianto di riscaldamento.

Per attivare il funzionamento invernale premere (), il display visualizzerà l'icona

![](_page_13_Figure_4.jpeg)

#### 1.10 Cambio della settimana tipo

Premere 1 volta il tasto Premere 1 volta il tasto Premere 1 volta il ta

![](_page_13_Figure_7.jpeg)

Sul display appare la scritta **"CAMBIO SETTI-**MANA".

- premere ENTER per accedere alla modifica dei parametri,
- una volta premuto ENTER, sul display:
  - l'indicatore alfanumerico visualizza la scritta "Settimana?"
  - il display a 3 cifre visualizza il numero della settimana, che può essere 1 o 2.

Per modificare il numero:

- agire sull'ENCODER Per modificare il numero,
- premere ENTER per confermare la selezione.

![](_page_13_Figure_16.jpeg)

#### 1.11 Spegnimento

Premere, a sportello chiuso, il tasto 🕑 per disattivare il funzionamento.

![](_page_14_Picture_3.jpeg)

Restando attive l'alimentazione elettrica e quella del combustibile, la caldaia sarà protetta dal sistema antigelo.

II display mostrerà sequenzialmente sulla riga di comunicazione: caldaia spenta, antigelo ON, l'icona 🔆 e l'ora.

![](_page_14_Figure_6.jpeg)

**Antigelo:** quando la temperatura dell'acqua di caldaia scende a 7°C si attiva il circolatore e, se necessario, il bruciatore alla minima potenza per riportare la temperatura dell'acqua a valori di sicurezza.

Sul display si accende lampeggiante l'icona che sta ad indicare che la funzione antigelo è attiva.

Antibloccaggio circolatore: un ciclo di funzionamento si attiva ogni 24 h.

# **1.12** Modifica della temperatura acqua calda sanitaria

## Modelli solo riscaldamentocon bollitore con sonda

- per regolare la temperatura dell'acqua sanitaria stoccata nel bollitore:

- aprire lo sportello quindi premere il tasto [\*/m \*), il display visualizza "Acqua sanitario" e il valore di temperatura impostato lampeggiante,
   ruotare l'encoder per scegliere il
- ruotare l'encoder <sup>Q</sup> per scegliere il valore de<u>siderato</u>,
- premere ENTER per confermare. Il display visualizzerà "Salvataggio Dati".

## **con termostato** – riferirsi alle istruzioni del bollitore.

![](_page_14_Picture_17.jpeg)

# **1.13** Modifica della temperatura Benessere

Vedi paragrafo "1.19 Tasto Benessere" a pagina 21.

## **1.14** Modifica della temperatura riscaldamento

Il pannello remoto permette di selezionare la temperatura dell'acqua erogata dalla caldaia all'impianto di riscaldamento.

 Aprire lo sportello quindi premere il tasto <sup>•</sup>/<u>m</u><sup>•</sup>. Il display visualizza **"CH** Impianto 1" e il valore di temperatura impostato lampeggiante,

![](_page_15_Picture_1.jpeg)

- ruotare l'encoder <sup>(Q)</sup> per scegliere il valore de<u>siderato</u>,
- premere [ENTER] per confermare. Il display visualizzerà "Salvataggio Dati".

#### 1.15 Termoregolazione

L'impianto di riscaldamento è dimensionato con una temperatura di mandata in grado di mantenere un comfort all'interno dell'abitazione, in presenza delle più rigide condizioni climatiche esterne.

Queste si verificano raramente durante la stagione: l'impianto è quindi sovradimensionato per la maggior parte del tempo.

Grazie alla rilevazione della sonda esterna e alla curva climatica scelta, la Termoregolazione è in grado di ottimizzare le prestazioni dell'impianto adeguando la temperatura di mandata al reale fabbisogno termico dell'abitazione ed evitando così inutili sprechi di energia.

Le indicazioni per la scelta della curva climatica e per le impostazioni della termoregolazione sono riportate sul manuale dell'installatore. Nel grafico sotto riportato è possibile vedere un esempio della logica di funzionamento della termoregolazione.

![](_page_15_Figure_9.jpeg)

**FAMILY REmote Control** offre comunque la possibilità di modificare il valore calcolato utilizzando la stessa logica di impostazione del riscaldamento. La possibilità di apportare tali variazioni è molto importante nelle mezze stagioni, dove il valore calcolato dalla curva potrebbe risultare troppo basso e pertanto il tempo di regimazione dell'ambiente troppo lungo.

Procedere come segue:

- premere il tasto <sup>™</sup> fino che sul display vengono visualizzati la scritta "CH impianto XX", l'icona <sub>1</sub> e il valore impostato lampeggiante identificato con un numero da -5 a +5 (0 è il valore impostato dalla fabbrica),
- ruotare l'encoder (2) per alzare o abbassare il livello di comfort scelto (sui due digit apparirà il numero +1, +2 ecc. oppure -1, -2 ecc. corrispondente al livello di comfort scelto); la possibilità di correzione è compresa tra 5 e + 5 livelli di comfort,
- Premere ENTER per confermare. Il display visualizzerà "Salvataggio Dati".

#### **1.16** Programma riscaldamento

Il sistema viene fornito con un programma predefinito qui chiamato PROGRAMMA STAN-**DARD** che può essere modificato dall'utente a seconda delle proprie necessità.

Il pannello comandi a distanza permette l'impostazione di due temperature ambiente: temperatura (T2) e temperatura 🍎 (T1). Tali valori vengono utilizzati per tutti i giorni della settimana.

![](_page_16_Figure_4.jpeg)

La funzione di cronotermostato settimanale consente di mantenere l'ambiente a questi due livelli di temperatura, passando da uno all'altro ad orari stabiliti.

Permette inoltre di programmare due settimane con profili di riscaldamento diverso.

#### PROGRAMMAZIONE

#### Scelta della settimana

Premere 1 volta il tasto la settimana.

![](_page_16_Picture_10.jpeg)

Sul display appare la scritta "Cambio Settimana".

- Premere ENTER per accedere alla modifica dei parametri.

Una volta premuto [ENTER], a display:

- l'indicatore alfanumerico visualizza la scritta "Settimana?",

- il display a 3 cifre visualizza il numero della settimana, che può essere 1 o 2.

Per modificare il numero:

- agire sull'ENCODER <sup>(Q)</sup> per modificare il numero.
- premere [ENTER] per confermare la selezione.

![](_page_16_Figure_19.jpeg)

#### Scelta del giorno

Premere 2 volte il tasto i giorni.

Sul display appare la scritta "PROG. SETTIMA-ΝΔΙ Ε".

Premere ENTER per accedere alla modifica dei parametri.

Sul display appare la scritta "Imposta giorno/i".

- Ruotare 🔍 l'encoder per scorrere tra i giorni,

![](_page_16_Figure_26.jpeg)

 premere ENTER per effettuare la scelta. Il giorno/i selezionati sono identificati dal numero acceso fisso con la casetta lampeggiante.

![](_page_17_Picture_2.jpeg)

- A Se si preme il tasto confermato almeno un giorno della settimana il sistema esce automaticamente dalla fase di programmazione.
- A Se non viene premuto il tasto <u>(P)</u> entro trenta secondi il sistema esce automaticamente dalla fase di programmazione.
  - Dopo aver selezionato i giorni desiderati premere per modificare le fasce orarie.

#### Selezione fasce di riscaldamento giornaliere.

Entrati nella sezione programmazione fasce orarie sul display:

- resta visibile la combinazione di giorni selezionata,
- il display a 4 cifre mostra "00:00",
- la riga di comunicazione indica l'inizio della fascia L (C) e della fascia G
   (-) "L: 00:00 S: 24:00",
- sull'istogramma lampeggia l'indicatore dell'ora corrispondente "00:00".

![](_page_17_Figure_12.jpeg)

Per modificare le impostazioni:

 premere il tasto per selezionare la temperatura comfort (fascia G ) o la temperatura ridotta (fascia L ),

![](_page_17_Picture_15.jpeg)

- ruotare l'encoder <sup>(1)</sup> per coprire la fascia oraria desiderata (l'effetto è visualizzabile dalla variazione dei segmenti e dell'indicatore alfanumerico),
- premere premere per cambiare da temperatura comfort a ridotta e viceversa,
- premere il tasto ENTER per confermare la configurazione impostata.

#### 1.17 Programma standard

#### (PREIMPOSTATO DAL COSTRUTTORE)

#### **PROFILO SETTIMANA 1**

| Programma da lunedì a venerdì          | :          |
|----------------------------------------|------------|
| dalle ore 6.00 alle 9.00 temperatura   | - <b>)</b> |
| dalle ore 9.00 alle 17.00 temperatura  | C          |
| dalle ore 17.00 alle 22.00 temperatura | - <b>)</b> |
| dalle ore 22.00 alle 6.00 temperatura  | (          |

Settimana Tipo 1

| Programma da sabato a domenica:       |    |  |
|---------------------------------------|----|--|
| dalle ore 7.00 alle 23.00 temperatura | -) |  |
| dalle ore 23.00 alle 7.00 temperatura | C  |  |

![](_page_18_Picture_7.jpeg)

#### **PROFILO SETTIMANA 2**

![](_page_18_Figure_9.jpeg)

![](_page_18_Picture_10.jpeg)

![](_page_18_Figure_11.jpeg)

![](_page_18_Figure_12.jpeg)

#### 1.18 Programma sanitario

**FAMILY REmote Control** permette di programmare la produzione di acqua calda sanitaria in caso di utilizzo di caldaia con bollitore. Il programma sanitario si attiva solo accedendo al menu PARAMETRI RECO6 (vedi "1.8 Impostazione parametri" a pagina 13) e impostando il parametro PROG. SANITARIO su 1.

![](_page_19_Picture_3.jpeg)

In questo caso il menu programmazione offre, oltre a "CAMBIO SETTIMANA", "PROGRAM-MA SETTIMANALE", "PARAMETRI RECO6" anche la voce "PROGRAMMA SANITARIO". L'accesso a **"PROGRAMMA SANITARIO"** si effettua premendo 4 volte il tasto (P).

![](_page_19_Figure_6.jpeg)

La procedura di programmazione è identica a quella di **"PROGRAMMA SETTIMANALE"** ad eccezione del fatto che in questo caso:

- temperatura comfort T1 ( ) = SANITA-RIO attivo,
- temperatura ridotta T2 (C) = SANITARIO spenta.

Con sanitario attivo la caldaia manterrà la temperatura del bollitore al livello settato, attivando se necessario il bruciatore.

Con sanitario spento, la temperatura della acqua nel bollitore non viene mantenuta e quindi si ridurrà lentamente, la temperatura non verrà ripristinata neppure dopo un prelievo.

#### 1.19 Tasto Benessere

Funzione NON ATTIVA in questo modello.

#### 1.20 Tasto Memory

Premendo sul pannello comandi il tasto (\*), si attiva la funzione **Memory**.

![](_page_20_Figure_5.jpeg)

Il display visualizza l'icona corrispondente (...). La funzione può essere attivata solo dallo stato ON e con sportello chiuso.

La funzione **Memory** attiva un'intelligenza riscaldamento:

#### MEMORY RISCALDAMENTO

Attivando il tasto **Memory** la caldaia tiene conto del tempo che trascorre dall'accensione e dopo 10 minuti incrementa di 5°C la temperatura di mandata memorizzata.

#### 1.21 Tasto sole/luna

La pressione del tasto consente di anticipare la fascia oraria successiva; in questo modo la temperatura ambiente verrà regolata o sulla temperatura notte o su quella giorno. Sul display lampeggeranno le icone mano e quella corrispondente al livello di comfort anticipato (Coppure - ), per ricordare la forzatura manuale effettuata.

![](_page_20_Picture_12.jpeg)

Con il passaggio alla successiva fascia oraria (L se si era in S - ) o viceversa) la temperatura ritornerà al livello programmato.

![](_page_20_Picture_14.jpeg)

#### 1.22 Touch & Go

Funzione NON ATTIVA in questo modello.

# **1.23** Modifica temporanea della temperatura ambiente impostata

Per fare questa operazione ruotare l'encoder 🔘.

Il display visualizza il nuovo valore impostato lampeggiante e la scritta "Cambia T. Ambiente".

Per memorizzare il valore desiderato attendere 10 secondi lasciando il sistema inattivo. Rimane attiva l'icona

Con il passaggio alla successiva fascia oraria la temperatura ritornerà sul valore precedentemente impostato.

![](_page_21_Picture_1.jpeg)

![](_page_21_Picture_2.jpeg)

#### 1.24 Funzioni speciali

#### **Funzione PULIZIA**

Questa funzione equivale ad uno spegnimento temporaneo dell'attività di riscaldamento della caldaia per un certo periodo di tempo.

La funzione PULIZIA:

- viene utilizzata normalmente durante il periodo di pulizia o aerazione della casa,
- può essere utilizzata, ad esempio, per un'uscita non programmata dalla casa in maniera da evitare di intervenire nel programma o intervenire su altre impostazioni.

## Funzione selezionabile solo nello stato ON INVERNO.

Premendo il tasto

- l'icona 🖢 lampeggia,
- la riga di comunicazione visualizza la scritta "Attiva PULIZIA",
- premere ENTER per selezionare la funzione PULIZIA,
- l'indicatore a 3 cifre visualizza la scritta
   2.0 (che equivale a 2 ore di attivazione della funzione **PULIZIA**).

Agire sull'encoder 
per modificare tale valore nell'intervallo da 0,5 a 4 ore;

- premere ENTER per confermare il valore inserito,
- la funzione viene attivata, inizia il conto alla rovescia e viene mantenuta la temperatura T2 C.

A conferma dell'attivazione della funzione, sul display lampeggia l'icona a e viene indicato il tempo residuo.

Raggiunta la durata selezionata la caldaia riprenderà la programmazione impostata.

![](_page_21_Figure_20.jpeg)

A Per interrompere anticipatamente la funzione **PULIZIA**, premere il tasto 🔊 জু ম

#### **Funzione PARTY**

Questa funzione equivale ad un'accensione permanente dell'attività di riscaldamento della caldaia per un certo periodo di tempo. Essa può essere utilizzata, ad esempio, per prolungare un periodo di riscaldamento (ad esempio il prolungarsi di una cena con amici) senza intervenire nel programma o intervenire su altre impostazioni.

#### Funzione selezionabile solo nello stato ON INVERNO.

Premendo per 2 volte il tasto → l'icona 🖾 lampeggia,

- l'indicatore alfanumerico visualizza la scritta "Attiva PARTY".

![](_page_22_Picture_6.jpeg)

- premere ENTER per selezionare la funzione PARTY .
- l'indicatore a 3 cifre visualizza la scritta 2.0 (che equivale a 2 ore di attivazione della funzione PARTY).

Agire sull'encoder (O) per modificare tale valore nell'intervallo da 0,5 a 4 ore:

- premere ENTER per confermare il valore inserito,
- la funzione viene attivata, inizia il conto alla rovescia e viene mantenuta la temperatura TI - .

A conferma dell'attivazione della funzione, sul display lampeggia l'icona 🗹 e viene indicato il tempo residuo.

Raggiunta la durata selezionata la caldaia riprenderà la programmazione impostata.

![](_page_22_Figure_14.jpeg)

- A Per interrompere anticipatame<u>nte</u>la funzione **PARTY**, premere il tasto  $\sum \gamma \aleph$ .
- A Con la funzione PARTY attiva tutti i tasti sono disabilitati, tranne il tasto 🗽 🏹 🎗 questo per evitare che inavvertitamente vengano modificate le impostazioni.

#### **Funzione VACANZE**

Ouesta funzione equivale ad una sospensione del servizio riscaldamento della caldaia per un certo periodo di tempo. Può essere utilizzata durante periodi prolungati di assenza e permette di programmare la riattivazione della caldaia per il giorno scelto.

#### Funzione selezionabile solo nello stato ON INVERNO.

Premendo per  $\underline{3}$  volte il tasto  $\boxed{\mathbf{P} \mathbf{P}}$ :

- l'icona 🔊 lampeggia,
- l'indicatore alfanumerico visualizza la scritta "Attiva VACANZE".

![](_page_22_Figure_23.jpeg)

#### UTENTE

Premere il tasto [ENTER] per accedere alla funzione VACANZE:

- l'indicatore a 3 cifre visualizza il numero del mese corrente,
- il display visualizza la scritta "MESE".

Agire sull'encoder <sup>(O)</sup> per selezionare il mese del termine delle vacanze.

![](_page_23_Picture_5.jpeg)

Premendo il tasto ENTER o attendendo 3 secondi si conferma la selezione.

- l'indicatore a 3 cifre visualizza il numero del giorno corrente,
- l'indicatore alfanumerico visualizza la scritta "GIORNO".

![](_page_23_Figure_9.jpeg)

Agire sull'encoder O per selezionare il giorno del termine dell<u>e va</u>canze.

Premendo il tasto  $\overline{\tt ENTER}$  si conferma la selezione.

![](_page_23_Picture_13.jpeg)

La funzione prevede il mantenimento continuo della caldaia alla temperatura T3. Durante questa funzione tutto il display rimane spento ad eccezione del simbolo vacanze e l'INDICATORE ALFANUMERICO che visualizza "IN VACANZA".

- Alla mezzanotte del giorno selezionato la caldaia riprende la normale programmazione.

## **1.25** Riempimento impianto intelligente

Se la caldaia invia al pannello comandi a distanza l'informazione relativa alla necessità di **"RIEMPIRE L'IMPIANTO",** sul display appare l'icona e la pressione impianto attuale. Premendo il tasto si attiva la **"PROCEDU-RA DI RIEMPIMENTO INTELLIGENTE"**, lo svolgimento del ciclo viene visualizzato con l'icona goccia che si riempie man mano **Sec.** La funzione resta attiva sino al raggiungimento della pressione corretta.

#### UTENTE

![](_page_24_Picture_1.jpeg)

Il tasto  $\boxed{\begin{array}{c} \Sigma \Sigma \end{array}}$  è attivo per la funzione esclusivamente quando c'è una necessità di riempimento.

Durante la procedura di riempimento la pressione del tasto non produce nessun effetto.

#### 1.26 INF0

È possibile visualizzare informazioni relative allo stato di caldaia premendo il tasto (i). Il display visualizza la scritta **INFO**.

![](_page_24_Figure_6.jpeg)

Ruotando l'encoder 🔘 si visualizzano, in sequenza, le informazioni successivamente descritte. Ad ogni incremento si passa all'informazione successiva la quale resterà visibile per un tempo pari a 10 secondi. Se non si ruota l'encoder 🔘 il sistema esce automaticamente dalla funzione, all'uscita della funzione **INFO** il sistema memorizza l'ultima visualizzazione.

| Elenco parametri INFO |                                                                                                    |                                 |                         |            |
|-----------------------|----------------------------------------------------------------------------------------------------|---------------------------------|-------------------------|------------|
| Step<br>INF0          | Descrizione                                                                                               | Indicatore<br>alfanume-<br>rico | Indicatore<br>a 4 cifre |            |
| 0                     | -                                                                                                    | "INFO"                          | -                       | -          |
| 1                     | Rilevazione<br>della sonda<br>esterna. Se<br>questa non<br>fosse presente<br>l'indicatore<br>visualizza°C | "Sonda<br>Esterna"              | XX°C                    | <u>_</u> 8 |
| 2                     | Rilevazione<br>del trasduttore<br>analogico.                                                              | "Press.<br>Impianto"            | X.Xbar                  | ٢          |
| 3                     | Set Point ri-<br>scaldamento                                                                              | "SET Risc"                      | XX°C                    | `₩.        |
| 4                     | Set Point<br>sanitario                                                                                    | "SET<br>Sanitario"              | XX°C                    | 5          |

Solo per FAMILY FC in presenza del secondo impianto:

| 5 Set point riscal-<br>damento<br>secondo<br>circuito | "SET<br>Risc 2" | хх∘с | ॱ₩. |
|-------------------------------------------------------|-----------------|------|-----|
|-------------------------------------------------------|-----------------|------|-----|

#### 1.27 Funzionamento manuale

### Questa configurazione deve essere attivata dal Servizio di Assistenza Tecnico.

In funzionamento manuale il pannello comandi si comporta come un normale termostato ambiente a controllo elettronico: il bruciatore si avvia quando la temperatura ambiente rilevata dalla sonda contenuta nel pannello comandi è inferiore a quella impostata.

La caldaia sarà quindi chiamata a portare la temperatura dell'ambiente al livello scelto, indipendentemente dal programma riscaldamento.

La richiesta di calore termina quando la sonda ambiente rileva un valore di temperatura maggiore di quella impostata sul pannello.

- Aprire lo sportello e premere il tasto per posizionare il comando in modo (funzionamento invernale)
   Ruotare l'encoder (o) per modificare il
- Ruotare II encoder O per modificare il valore di temperatura ambiente impostato.

![](_page_25_Figure_8.jpeg)

Il campo di temperatura selezionabile va da 8 °C a 32 °C.

- L'azione sull'encoder 
   modifica il valore Ti (temperatura comfort) visualizzato dal display,
- per memorizzare il valore desiderato attendere 10 secondi lasciando il sistema inattivo.

#### 1.28 Anomalie e soluzioni

Quando si presenta un'anomalia di funzionamento il pannello comandi a distanza visualizza:

 un codice allarme lampeggiante e l'icona chiave <sup>()</sup>. In questa condizione la caldaia tenta autonomamente di ripristinare l'anomalia.

Se appare la scritta **"RESETTA ALLARME"**, si tratta di un'anomalia da ripristinare.

![](_page_25_Picture_16.jpeg)

#### **RESET ANOMALIE**

Per ripristinare le condizioni di avviamento:

 premere il tasto () dopo aver atteso almeno 10 secondi dalla comparsa dell'anomalia.

Il ripetersi di blocchi suggerisce l'intervento <u>del</u> Servizio Tecnico di Assistenza **RIELLO**.

La comparsa dell'indicazione J1 può determinare una momentanea necessità del sistema di ristabilire un collegamento tra pannello comandi e caldaia. Normalmente il sistema recupera automaticamente questa situazione in breve tempo. La permanenza della anomalia J1 suggerisce l'intervento del Servizio Tecnico di Assistenza RIELLO.

#### ANOMALIE 41 e 40

Nel caso in cui sul display venga visualizzata l'anomalia 41, mancanza acqua, è possibile attivare la procedura di riempimento nel seguente modo:

- aprire il coperchio del pannello
- premere il tasto 🕏.

Se la procedura di riempimento automatico si conclude positivamente, sul display scompare il codice 41. Se l'anomalia permane si trasforma in anomalia definitiva 40.

In questo caso, prima di procedere al riempimento dell'impianto come sopra descritto, sbloccare la caldaia premendo ().

## Accensione della sola icona del comparsa del codice relativo all'anomalia riscontrata.

| CODICE | DESCRIZIONE                                       |
|--------|---------------------------------------------------|
| 11     | Fiamma parassita                                  |
| 12     | Ritentativo in atto                               |
| 13     | Pressione minima ingresso gas                     |
| 25     | Sonda mandata temperatura limi-<br>te             |
| 27     | Sonda ritorno temperatura limite                  |
| 41     | Pressione impianto insufficiente                  |
| 60     | Sonda sanitario (*)                               |
| 71     | Sonda mandata sovratemperatura                    |
| 75     | Assenza sonda riscaldamento se-<br>condo impianto |
| 77     | Termostato bassa temperatura                      |
| 78     | Differenziale mandata-ritorno                     |
| 81     | Anomalia di sistema                               |
| 83     | Anomalia di sistema                               |

(\*) Anomalia sonda circuito sanitario – 60 (solo se collegato bollitore con sonda). Il codice anomalia si visualizza solo in stand-by

#### **AZIONE: NESSUNA**

la caldaia tenta autonomamente di ripristinare l'anomalia temporanea Visualizzazione della scritta RESET ALLARME e comparsa del codice relativo all'anomalia riscontra.

| CODICE                         | DESCRIZIONE                              |  |  |
|--------------------------------|------------------------------------------|--|--|
| 10                             | Blocco mancanza fiamma                   |  |  |
| 14                             | Pressione minima ingresso gas            |  |  |
| 21                             | Sonda fumi                               |  |  |
| 24                             | Sonda mandata temperatura limite         |  |  |
| 26                             | Sonda mandata temperatura limi-<br>te    |  |  |
| 28                             | Differenziale sonda ritorno-man-<br>data |  |  |
| 29                             | Sonda fumi sovratemperatura              |  |  |
| 34                             | Ventilatore (inizio ciclo)               |  |  |
| 37                             | Ventilatore in ciclo (alto n. giri)      |  |  |
| 40                             | Pressione impianto insufficiente         |  |  |
| 70                             | Sonda primario corto circuito/<br>aperta |  |  |
| 72                             | Sonda ritorno corto circuito/aperta      |  |  |
| 79                             | Differenziale mandata/ritorno            |  |  |
| AZIONE: premere il tasto RESET |                                          |  |  |

| CODICE                               | DESCRIZIONE                       |  |  |
|--------------------------------------|-----------------------------------|--|--|
| 20                                   | Termostato limite/termostato fumi |  |  |
| 42                                   | Trasduttore pressione acqua       |  |  |
| 50-59                                | Scheda elettronica                |  |  |
| 80                                   | Anomalia di sistema               |  |  |
| 82                                   | Anomalia di sistema               |  |  |
| 91                                   | Pulizia scambiatore primario      |  |  |
| AZIONE:                              |                                   |  |  |
| chiamare Servizio Assistenza Tecnico |                                   |  |  |

La comparsa dell'indicazione J0 può determinare una momentanea necessità del sistema di ristabilire un collegamento tra pannello comandi e caldaia. Normalmente il sistema recupera automaticamente questa situazione in breve tempo.

La permanenza dell'anomalia J0 suggerisce l'intervento del Servizio Tecnico di Assistenza

#### 1.29 Spegnimento temporaneo

In caso di assenze temporanee, fine settimana, brevi viaggi, ecc.:

- premere <sup>(1)</sup>. Il display visualizza visualizza l'icona antigeloc
- il display visualizza in maniera alternata la scritta, "Antigelo ON" e "Caldaia Spenta".

L'icona antigelo è visualizzata sul display.

![](_page_27_Figure_6.jpeg)

Se rimangono attive l'alimentazione elettrica e l'alimentazione del combustibile, la caldaia è protetta dai sistemi:

**Antigelo:** quando la temperatura dell'acqua di caldaia scende a 7°C si attiva il circolatore e, se necessario, il bruciatore alla minima potenza per riportare la temperatura dell'acqua a valori di sicurezza (35°C).

Sul display si accende lampeggiante l'icona ∰ che sta ad indicare che la funzione antigelo è attiva.

Antibloccaggio circolatore: un ciclo di funzionamento si attiva ogni 24 h.

#### 1.30 Spegnimento per lunghi periodi

In caso di non utilizzo della caldaia per un lungo periodo effettuare le seguenti operazioni:

- premere 🖰 sul pannello,

![](_page_27_Figure_14.jpeg)

 posizionare l'interruttore generale dell'impianto su "spento",

![](_page_27_Picture_16.jpeg)

 chiudere i rubinetti del combustibile e dell'acqua dell'impianto termico e sanitario,

![](_page_27_Figure_18.jpeg)

- ▲ In questo caso i sistemi antigelo e antibloccaggio sono disattivati. Svuotare l'impianto termico e sanitario se c'è pericolo di gelo.
- Il Servizio Tecnico di Assistenza **RIELLO** è a disposizione qualora la procedura sopra riportata non sia facilmente attuabile.

## **1.31** Manutenzione programmata periodica

| OPERAZIONI                                                    | 1°<br>Anno | 2°<br>Anno |
|---------------------------------------------------------------|------------|------------|
| Controllo componenti di<br>tenuta                             | o          | o          |
| Pulizia scambiatore primario<br>lato fumi                     | o          | o          |
| Pulizia camera combustione,<br>ventilatore e venturi          | o          | o          |
| Verifica dispositivi di sicurez-<br>za acqua e gas            | o          | o          |
| Verifica della portata del gas<br>ed eventuale regolazione    | o          | o          |
| Verifica del tiraggio e del<br>condotto fumi                  | o          | o          |
| Pulizia bruciatore e verifica<br>efficienza accensione        | o          | o          |
| Controllo funzionamento<br>idraulico                          | o          | o          |
| Analisi combustione                                           | -          | o          |
| Verifica e lubrificazione com-<br>ponenti gruppo idraulico    | -          | o          |
| Verifica tenuta impianto                                      | -          | o          |
| Lavaggio scambiatore                                          | -          | o          |
| Controllo efficienza compo–<br>nenti elettrici ed elettronici | -          | o          |
| Efficienza ventilatore (solo<br>versioni camera stagna)       | о          | o          |
| Verifica sistema scarico con-<br>densa                        | o          | o          |
| Verifica neutralizzatore con-<br>densa (se installato)        | o          | o          |

NOTA: le operazioni di manutenzione sopra indicate, in accordo con le normative vigenti.

#### 1.32 Pulizia

Le uniche pulizie che le consigliamo di effettuare, sono quelle della pannellatura esterna della caldaia da effettuarsi solo con panni inumiditi con acqua e sapone. Nel caso di macchie tenaci inumidire il panno con una miscela al 50% di acqua ed alcool denaturato o con prodotti specifici.

- A Non usare spugne intrise con soluzioni di detersivi abrasivi o in polvere.
- È vietata qualsiasi operazione di pulizia prima di aver scollegato la caldaia dalle rete di alimentazione elettrica posizionando l'interruttore generale dell'impianto su "spento".

#### UTENTE

UTENTE

![](_page_31_Picture_0.jpeg)

RIELLO S.p.A. 37045 Legnago (VR) Tel. 0442630111 - Fax 044222378 - www.riello.it

Poiché l'Azienda è costantemente impegnata nel continuo perfezionamento di tutta la sua produzione, le caratteristiche estetiche e dimensionali, i dati tecnici, gli equipaggiamenti e gli accessori, possono essere soggetti a variazione.